## HOW TO RUN A LABEL REPORT ON A SPECIFIC ITEM OR PATRON

1. Open M3 Report Tool

- Locate and Open the report you want to run ex. Label-Spine (For Selected ITEM) OR Label-BC(ItemForSelected ITEM)-5160 2.
- Specify where you want the label to print on your sheet of labels ex. *Row 2, Column 4*, by doing the following: 3.
  - a. Click on File  $\rightarrow$  Page Setup Page Setup

| c. | The | Page | Setup | Options | will | open |
|----|-----|------|-------|---------|------|------|
|----|-----|------|-------|---------|------|------|

|                         | 2 - Constant of the second second sec |          | Layout Options                                                         |
|-------------------------|----------------------------------------------------------------------------------------------------|----------|------------------------------------------------------------------------|
|                         | 1 Constraint of the second second sec |          | Spacing<br>Item Size<br>Items A <u>c</u> ross: S <u>a</u> me as Detail |
|                         | Constraint of Margare 41 Stangers 41 Stangers                                                                                                    |          | Ro <u>w</u> : 0.60 Width: 0.79                                         |
| Paper<br>Si <u>z</u> e: | Letter                                                                                                    |          | Column: 0.55 Height 1.50                                               |
| <u>S</u> ource:         | Automatically Select                                                                                                    | <u> </u> | Item Layout Start Printing At Row: 1                                   |
| Orientation             | Margins (inches)                                                                                                    | 0.5      | C Vertical Column:                                                     |
| O L <u>a</u> ndscape    | <u>T</u> op: 0.5 <u>B</u> ottom:                                                                                                    | 0.5      |                                                                        |
| ОК                      | Cancel <u>P</u> rinter                                                                                                    | Advanced | OK Cancel Apply Help                                                   |

- d. Change the settings in the "Start Printing At" box
- e. To print on the label in the 2<sup>nd</sup> Row 4<sup>th</sup> Column, on your sheet, you would change the boxes to Row - 2 and Column - 4
- f. Click the **OK Button** to close this window
- g. Click the OK Button to close Page Setup
- Click the **Print Preview icon** to start running the report or click on **File**  $\rightarrow$  **Print Preview** 4.
- You will be asked to fill in the following information: 5.

## **Barcode Number:**

## What is the Item's or Person's Barcode Number?

You can SCAN it in OR TYPE it in – Here we need a spine so we can just scan the barcode label off the book.

| Barcode Input Box                                                                                      | ×            | Barcode Inj                                      | out Box                                                          | ×            |
|----------------------------------------------------------------------------------------------------|--------------|--------------------------------------------------|------------------------------------------------------------------|--------------|
| Enter the Book's Barcode Number<br>(M3Holding.852#p) for which you wish to<br>generate a Spine Label : | OK<br>Cancel | Enter the Bool<br>(M3Holding.85<br>generate a Sp | <'s Barcode Number<br>52#p) for which you wish to<br>ine Label : | OK<br>Cancel |
|                                                                                                    |              | ZTV2005634                                       |                                                                  |              |

- Click **OK** to preview your label, then send to printer. 6.
- 7. The Labels Settings will revert back to their default Row -1 Column -1, once you have closed out of the report.